## **EXCA Official Score Sheet Instructions**

To set up the EXCA Official Score Sheet for your race, you need to first save a copy of the score sheet to the hard drive on your computer giving the copied score sheet a unique name. Each time you start the score sheet you will need to **Enable Editing and Content**.

To Enable Editing and Content for the spreadsheets:

Open the score sheet on the EXCA Flash Drive

Click on "Enable Editing"

Click on File and then Save As.

Save the spreadsheet on your computer hard dive.

At the bottom of the pop up box enter a unique name for this sheet in the box "file name". Close the spreadsheet and then open it from where you saved it on your computer hard drive. Click on "Enable Content"

It is recommended that you create a folder with the name of the challenge on your hard drive. All of the documents that are related to that challenge can be put into this one folder. Open the score sheet on the EXCA Flash Drive and then click on File and the Save As. At the bottom of the pop up box enter a unique name for this sheet in the box "file name". Make separate copies of the score sheet for each day of your event, giving each a unique name.

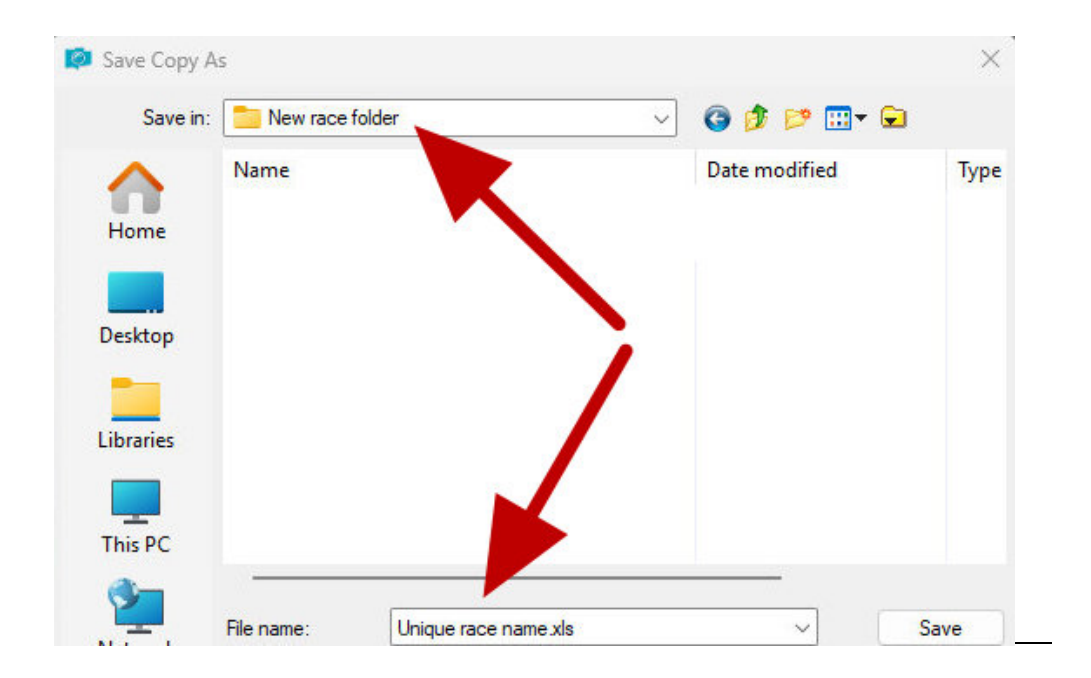

You can play with the score sheet all that you want; however, start with a fresh copy of the score sheet from the EXCA CD when you are ready to hold a race. **DO NOT** open multiple copies of the score sheet at the same time.

There are a total of 13 tabs in this score sheet. (*see the red arrows below*). Use the black spreadsheet arrows at the bottom left to see all 13 pages (*see red circle below*). On the Riders Sheet tab enter the Riders Name, EXCA Number, Horses Name, Horses Breed, and Division. Horse Names are mandatory. The rider and horse are tracked as a team. Therefore the horse's name has to be filled in correctly. In the Division column you can choose from a drop down list. Drag the pop up box out of your way if necessary. Then enter the name of your Challenge, the date, and the type of Event. (*See the black circle below*). The Event choices are available in a drop down list format.

| Image         Page Page Page         Image         Image                                                                                                    |        | 1                                                                                                   |                                      |                          | Directions sp        | readsheet.  | xlsx [C           | omp                                                                                                    | atibili      | ty Mode]                       | - Mic             | rosof                  | t Excel                                    |                 |                                  |                                            |                                                     | 6                     | -           |          |
|----------------------------------------------------------------------------------------------------|--------|----------------------------------------------------------------------------------------------------|--------------------------------------|--------------------------|----------------------|-------------|-------------------|----------------------------------------------------------------------------------------------------|--------------|--------------------------------|-------------------|------------------------|--------------------------------------------|-----------------|----------------------------------|--------------------------------------------|-----------------------------------------------------|-----------------------|-------------|----------|
| A24         A2         A         B         C         F         G         H         J         K         L         N         O         PQ         R         T         V         W           S         Go         Order         Exect         Sort By Division         Exect         Obstacle 1         Obstacle 2         Obstacle 3         Obstacle 4           Desc         11         13         Sort By Division         Exect         1         Obstacle 1         Obstacle 1         Obstacle 4         Obstacle 4                                                                                                    | Paste  | Hame<br>H<br>L<br>L<br>L<br>L<br>L<br>L<br>L<br>L<br>L<br>L<br>L<br>L<br>L<br>L<br>L<br>L<br>L<br>L | Arial v 10<br>B I V Font             |                          | M A                  |             | General<br>\$ - ^ | with the second second | vad-ins<br>X | *<br>*.00<br>Fo                | ndition<br>mattin | nal F<br>g * as<br>Sty | ormat Ce<br>Table - Style                  | 2<br>II<br>15 * | G™ Ins<br>G™ De<br>G<br>Fo<br>Ce | iert • 2<br>lete • 2<br>rmat • 2           | $E \cdot A$<br>$Z \cdot Z$<br>$2 \cdot Filt$<br>Eco | t & Find<br>er * Sele | 1 &<br>ct ~ |          |
| A         B         C         F         F         G         H         I         J         K         L         M         N         O         P         Q         R         T         U         V         W           StrGo Order         Event:         Sort By Division         Event:         Obstacle 1         Obstacle 2         Obstacle 3         Obstacle 4         Obstacle 1         Obstacle 1                                                                                                    |        | A24                                                                                                 | <b>-</b> (0                          | <i>f</i> <sub>x</sub> 20 |                      |             |                   |                                                                                                    |              |                                |                   |                        |                                            |                 |                                  |                                            |                                                     |                       |             |          |
| St. Go Order         Event         Sort By Division         Concentration         Concentratin         Concentration         Concentratin <th>A</th> <th>В</th> <th>С</th> <th>D</th> <th>E</th> <th>F</th> <th>G</th> <th>Н</th> <th>1</th> <th>J K</th> <th>L</th> <th>M</th> <th>N O</th> <th>Р</th> <th>Q</th> <th>R S</th> <th>T</th> <th>UV</th> <th>W</th> <th>1</th>                                                                                                    | A      | В                                                                                                   | С                                    | D                        | E                    | F           | G                 | Н                                                                                                    | 1            | J K                            | L                 | M                      | N O                                        | Р               | Q                                | R S                                        | T                                                   | UV                    | W           | 1        |
| No.         EXCA         Number         Horse Identification         Breed         U         U <thu< th=""> <thu< th="">         U</thu<></thu<>                                                                                                    | 17 S   | Vame                                                                                                | Order<br>: Your match name<br>1/1/09 | here                     | A WPO                | Sort By Div | ision             | Obst                                                                                                    | Obst.        | acle 1                         | Obs               | Pres<br>Obst           | tacle 2                                    | Obst            | Obsta                            | acle 3                                     | BO                                                  | AS<br>Obstacle        |             |          |
| 1       Jimmy Stewart       7       0       30       0.00       0.00       6.5       6.50       0.00         2       2       Hopalong Cassidy       1 Topper       P       8.5       8.50       9       9.00       9       8       8.50       0.00         3       3       Roy Rogers       2       Trigger       P       6.5       6.50       9       9.00       8       8.50       0.00         4       4       Tom Mix       3       Tony       NP       7.5       7.50       8       8.00       7       6.5       6.75       0.00         5       5       Gene Autry       4       Champion       YG       8       8.00       7       7.5       7.25       0.00         6       6       Gary Cooper       5       P       7       7.00       7       7.00       7       7.25       0.00         3       9       Gabby Hayes       9       RS       7       7.00       7       7.00       0.00       0.00       0.00       0.00       0.00       0.00       0.00       0.00       0.00       0.00       0.00       0.00       0.00       0.00       0.00       0.00                                                                                                    | Riders | Go                                                                                                  | Rider Name                           | EXCA                     | Horse Identification | Breed       | Division          | Judge 1                                                                                                    | Judge 2      | 1 points<br>Missed<br>Obstacle | Judge 1           | Judge 2                | Obstacle<br>2 points<br>Missed<br>Obstacle | Judge 1         | Judge 2                          | Obstacle<br>3 points<br>Missed<br>Obstacle | Judge 1                                             | Obstacle<br>Judge 2   | 4 points    | Ohstacle |
| 2       2       Hopalong Cassidy       1 Topper       P       8.5       8.50       9       9.00       9       8       8.50       0.00         3       3       Roy Rogers       2 Trigger       P       6.5       6.50       9       9.00       8.5       7       7.75       0.00         3       4       4       Tom Mix       3 Tony       NP       7.5       7.50       8       8.00       7       6.5       6.75       0.00         5       5       Gene Autry       4       Champion       YG       8       8.00       0.00       6.5       7       7.75       0.00         1       7       John Wayne       6       Dollar       NP       7.5       7.50       6.5       6.50       7.5       7       7.25       0.00         2       8       8       Barbara Stanwyk       8       Misty Girl       P       6.5       6.50       8       8.00       7       7       7.00       7       7.00       0.00       0.00       0.00       0.00       0.00       0.00       0.00       0.00       0.00       0.00       0.00       0.00       0.00       0.00       0.00       0.00                                                                                                    | 5 1    | 1                                                                                                   | Jimmy Stewart                        | 7                        |                      |             | Y                 | 0                                                                                                    | -            | 30 0.0                         | 2                 | -                      | 0.00                                       | 6.5             | 6.5                              | 6.50                                       |                                                     |                       | 0.0         | 0        |
| 7       3       3       Roy Rogers       2 Trigger       P       6.5       6.50       9       9.00       8.5       7       7.75       0.00         8       4       4       Tom Mix       3 Tony       NP       7.5       7.50       8       8.00       7       6.5       6.75       0.00         9       5       Gene Autry       4       Champion       YG       8       8.00       0.00       6.5       7       6.75       0.00         0       6       Gay Cooper       5       P       7       7.00       7       7.5       7.25       0.00         1       7       John Wayne       6       Dollar       NP       7.5       7.50       6.5       6.50       7.5       7       7.00       7       7.00       7       7.00       0.00       0.00       0.00       0.00       0.00       0.00       0.00       0.00       0.00       0.00       0.00       0.00       0.00       0.00       0.00       0.00       0.00       0.00       0.00       0.00       0.00       0.00       0.00       0.00       0.00       0.00       0.00       0.00       0.00       0.00       0.00       <                                                                                                    | 5 2    | 2                                                                                                   | Hopalong Cassidy                     | 1                        | Topper               |             | Р                 | 8.5                                                                                                    |              | 8.5                            | 9                 |                        | 9.00                                       | 9               | 8                                | 8.50                                       |                                                     |                       | 0.0         | 0        |
| 3       4       4       Tom Mix       3 Tony       NP       7.5       7.50       8       8.00       7       6.5       6.75       0.00         9       5       5       Gene Autry       4       Champion       YG       8       8.00       0.00       6.5       7       6.75       0.00         0       6       G ary Cooper       5       P       7       7.00       7       7.00       7       7.5       7.25       0.00         1       7       John Wayne       6       Dollar       NP       7.5       7.50       6.5       6.50       7.5       7       7.25       0.00         3       9       Gabby Hayes       9       RS       7       7.00       7       7.00       7       7.00       0.00         10       10       Frog Milhouse       10       Rebel       RS       7       7.00       7       7.00       5       7       6.25       0.00         11       11       Roddy McDowell       11       Flicka       YG       6       6.00       0.00       5.7       6.00       0.00         11       Roddy McDowell       11       Flicka       YG </td <td>7 3</td> <td>3</td> <td>Roy Rogers</td> <td>2</td> <td>Trigger</td> <td></td> <td>Ρ</td> <td>6.5</td> <td></td> <td>6.5</td> <td>9</td> <td></td> <td>9.00</td> <td>8.5</td> <td>7</td> <td>7.75</td> <td>8</td> <td></td> <td>0.0</td> <td>0</td>                                                                                                    | 7 3    | 3                                                                                                   | Roy Rogers                           | 2                        | Trigger              |             | Ρ                 | 6.5                                                                                                    |              | 6.5                            | 9                 |                        | 9.00                                       | 8.5             | 7                                | 7.75                                       | 8                                                   |                       | 0.0         | 0        |
| a       5       5       Gene Autry       4       Champion       YG       8       8.00       0.00       6.5       7       6.75       0.00         0       6       Gary Cooper       5       P       7       7.00       7       7.00       7       7.5       7.25       0.00         1       7       7       John Wayne       6       Dollar       NP       7.5       7.50       6.5       6.50       7.5       7       7.25       0.00         2       8       Barbara Stanwyk       8       Misty Girl       P       6.5       6.50       8       8.00       7       7.00       0.00         3       9       Gaby Hayes       9       RS       7       7.00       7       7.00       0.00       0.00         10       10       Frog Milhouse       10       Rebel       RS       7       7.00       7       7       6.25       0.00         11       11       Rody McDowell       11       Flicka       YG       6       6.00       0.00       5.5       7       6.25       0.00         13       0       0.00       0.00       0.00       0.00       0.00 <td>3 4</td> <td>4</td> <td>Tom Mix</td> <td>3</td> <td>Tony</td> <td></td> <td>NP</td> <td>7.5</td> <td></td> <td>7.5</td> <td>8 (</td> <td></td> <td>8.00</td> <td>7</td> <td>6.5</td> <td>6.75</td> <td>5</td> <td></td> <td>0.0</td> <td>0</td>                                                                                                    | 3 4    | 4                                                                                                   | Tom Mix                              | 3                        | Tony                 |             | NP                | 7.5                                                                                                    |              | 7.5                            | 8 (               |                        | 8.00                                       | 7               | 6.5                              | 6.75                                       | 5                                                   |                       | 0.0         | 0        |
| 0       6       6       Gary Cooper       5       P       7       7.00       7       7.00       7       7.5       7.25       0.00         1       7       7       John Wayne       6       Dollar       NP       7.5       7.50       6.5       6.50       7.5       7       7.25       0.00         2       8       Barbara Stanwyk       8       Misty Girl       P       6.5       6.50       8       8.00       7       7       7.00       0.00         3       9       9       Gabby Hayes       9       RS       7       7.00       7       7.00       7       7.00       0.00         10       10       Frog Milhouse       10       Rebel       RS       7       7.00       7       7.00       5.5       7       6.25       0.00         11       11       Rody McDowell       11       Flicka       YG       6       6.00       0.00       5.5       7       6.25       0.00         11       11       Rody McDowell       11       Flicka       YG       6       6.00       0.00       0.00       0.00       0.00       0.00       0.00       0.00       0.0                                                                                                    | 9 5    | 5                                                                                                   | Gene Autry                           | 4                        | Champion             |             | YG                | 8                                                                                                    |              | 8.0                            | D                 |                        | 0.00                                       | 6.5             | 7                                | 6.75                                       |                                                     |                       | 0.0         | 0        |
| 1       7       7       John Wayne       6       Dollar       NP       7.5       7.50       6.5       6.50       7.5       7       7.25       0.00         2       8       8       Barbara Stanwyk       8       Misty Girl       P       6.5       6.50       8       8.00       7       7       7.00       0.00         3       9       9       Gabby Hayes       9       RS       7       7.00       7       7.00       7       7.00       0.00         10       10       Frog Milhouse       10       Rebel       RS       7       7.00       7       7       6.25       0.00         11       11       Roddy McDowell       11       Flicka       YG       3.5       3.50       0.00       5.5       7       6.25       0.00         6       2       12       Velvet Brown       12       The Pie       YG       6       6.00       0.00       0.00       0.00       0.00       0.00       0.00       0.00       0.00       0.00       0.00       0.00       0.00       0.00       0.00       0.00       0.00       0.00       0.00       0.00       0.00       0.00       0.00 <td>0 6</td> <td>6</td> <td>Gary Cooper</td> <td>5</td> <td></td> <td></td> <td>P</td> <td>7</td> <td></td> <td>7.0</td> <td>0 7</td> <td></td> <td>7.00</td> <td>7</td> <td>7.5</td> <td>7.25</td> <td><u> </u></td> <td></td> <td>0.0</td> <td>0</td>                                                                                                    | 0 6    | 6                                                                                                   | Gary Cooper                          | 5                        |                      |             | P                 | 7                                                                                                    |              | 7.0                            | 0 7               |                        | 7.00                                       | 7               | 7.5                              | 7.25                                       | <u> </u>                                            |                       | 0.0         | 0        |
| 2       8       8       Barbara Stanwyk       8 Misty Girl       P       6.5       6.50       8       8.00       7       7       7.00       0.00         3       9       Gaby Hayes       9       RS       7       7.00       7       7.00       7       7.00       0.00         10       10       Frog Milhouse       10       Rebel       RS       7       7.00       7       7       5.5       7       6.25       0.00         11       11       Roddy McDowell       11       Flicka       YG       6       6.00       0.00       5.5       7       6.25       0.00         11       11       Roddy McDowell       11       Flicka       YG       6       6.00       0.00       5.5       7       6.25       0.00         13       0.00       0.00       0.00       0.00       0.00       0.00       0.00       0.00       0.00       0.00       0.00       0.00       0.00       0.00       0.00       0.00       0.00       0.00       0.00       0.00       0.00       0.00       0.00       0.00       0.00       0.00       0.00       0.00       0.00       0.00       0.00                                                                                                    | 1 7    | 7                                                                                                   | John Wayne                           | 6                        | Dollar               |             | NP                | 7.5                                                                                                    |              | 7.5                            | 0 6.5             |                        | 6.50                                       | 7.5             | 7                                | 7.25                                       |                                                     |                       | 0.0         | 0        |
| 3       9       9       Gabby Hayes       9       RS       7       7.00       7       7.00       7       7.00       0.00         10       10       Frog Milhouse       10       Rebel       RS       7       7.00       7       7       7.00       0.00         11       11       Roddy McDowell       11       Flicka       YG       3.5       3.50       0.00       5.5       7       6.25       0.00         11       11       Roddy McDowell       11       Flicka       YG       6       6.00       0.00       5.5       7       6.25       0.00         13       0       0.00       0.00       0.00       0.00       0.00       0.00       0.00       0.00         14       14       0.00       0.00       0.00       0.00       0.00       0.00       0.00       0.00         15       5       0       0.00       0.00       0.00       0.00       0.00       0.00       0.00       0.00         14       14       0.00       0.00       0.00       0.00       0.00       0.00       0.00       0.00         18       18       0.00       0.00                                                                                                    | 2 8    | 8                                                                                                   | Barbara Stanwyk                      | 8                        | Misty Girl           |             | P                 | 6.5                                                                                                    |              | 6.5                            | 8 0               |                        | 8.00                                       | 7               | 7                                | 7.00                                       |                                                     |                       | 0.0         | 0        |
| 10       10       Frog Milhouse       10 Rebel       RS       7       7.00       7       6.25       0.00         11       11       Roddy McDowell       11       Flicka       YG       3.5       3.50       .00       5.5       7       6.25       0.00         6       2       12       Velvet Brown       12       The Pie       YG       6       6.00       0.00       0.00       0.00       0.00         8       14       14       0.00       0.00       0.00       0.00       0.00       0.00       0.00       0.00         9       15       5       0.00       0.00       0.00       0.00       0.00       0.00       0.00         11       7       0.00       0.00       0.00       0.00       0.00       0.00       0.00       0.00       0.00       0.00       0.00       0.00       0.00       0.00       0.00       0.00       0.00       0.00       0.00       0.00       0.00       0.00       0.00       0.00       0.00       0.00       0.00       0.00       0.00       0.00       0.00       0.00       0.00       0.00       0.00       0.00       0.00       0.00       0.00                                                                                                    | 3 9    | 9                                                                                                   | Gabby Hayes                          | 9                        |                      |             | RS                | 7                                                                                                    |              | 7.0                            | 0 7               |                        | 7.0                                        | 1               | 7                                | 7.00                                       |                                                     | _                     | 0.0         | 0        |
| Instructions       Go Order       Riders Sheet       Young Guns       Young Guns                                                                                                    | 110    | 10                                                                                                  | Frog Milhouse                        | 10                       | Rebel                |             | RS                | 1                                                                                                    |              | 7.0                            | 1 /               |                        |                                            | 5.5             | 1                                | 6.25                                       |                                                     |                       | 0.0         | U        |
| 0       12       Velvet brown       12       Te       13       0.00       0.00       0.00       0.00         13       14       0.00       0.00       0.00       0.00       0.00       0.00         9       15       15       0       0.00       0.00       0.00       0.00         14       0.00       0.00       0.00       0.00       0.00       0.00         9       15       15       0       0.00       0.00       0.00       0.00         11       17       0       0.00       0.00       0.00       0.00       0.00         14       0       0.00       0.00       0.00       0.00       0.00       0.00         15       16       0       0.00       0.00       0.00       0.00       0.00         14       14       0       0.00       0.00       0.00       0.00       0.00         15       15       16       0       0.00       0.00       0.00       0.00         14       19       0       0.00       0.00       0.00       0.00       0.00         14       20       20       0       0.00       0.00<                                                                                                    |        | 11                                                                                                  | Roddy McDowell                       | 10                       | Flicka<br>The Die    |             | YG                | 3.5                                                                                                    |              | 3.5                            | J                 |                        | 00                                         | 5.5             | 7                                | 6.25                                       |                                                     | _                     | 0.0         | U        |
| 1       1.0       0.00       0.00       0.00       0.00         9       15       5       0.00       0.00       0.00       0.00         0       16       0.00       0.00       0.00       0.00       0.00         16       0.00       0.00       0.00       0.00       0.00       0.00         17       2       0.00       0.00       0.00       0.00       0.00         2       18       18       0.00       0.00       0.00       0.00         2       19       0.00       0.00       0.00       0.00       0.00         4       20       20       Riders Sheet / Young Guns / Youth / Non Pro / Pro / Ride 1       Image: Contract in the structions / Go Order / Riders Sheet / Young Guns / Youth / Non Pro / Pro / Ride 1       Image: Contract in the struction / Struction / Structin / Structin / Struction / Struction / Structin / Struc                                                                                                    | 7      | 12                                                                                                  | Velvet Brown                         | 12                       | The Pie              |             | 10                | 0                                                                                                    |              | 0.0                            | 5                 |                        | 0.00                                       | 5               | 1                                | 0.00                                       |                                                     |                       | 0.0         | 10       |
| 0       0.00       0.00       0.00       0.00         0       16       0.00       0.00       0.00       0.00         1       16       0.00       0.00       0.00       0.00         1       17       0       0.00       0.00       0.00       0.00         2       18       10       0.00       0.00       0.00       0.00         2       19       4       20       0.00       0.00       0.00       0.00         4       20       20       0.00       0.00       0.00       0.00       0.00                                                                                                    | 8 14   | 14                                                                                                  |                                      |                          |                      |             |                   |                                                                                                    |              | 0.0                            | 1                 |                        | 0.00                                       |                 |                                  | 0.00                                       |                                                     |                       | 0.0         | 0        |
| 0         16         0.00         0.00         0.00         0.00           1         17         0         0.00         0.00         0.00         0.00           2         18         10         0.00         0.00         0.00         0.00           2         18         10         0.00         0.00         0.00         0.00           2         19         19         0.00         0.00         0.00         0.00           4         20         20         0         0.00         0.00         0.00         0.00                                                                                                    | 9 15   | 5                                                                                                   |                                      |                          |                      |             |                   |                                                                                                    |              | 0.0                            | 0                 |                        | 0.00                                       |                 |                                  | 0.00                                       |                                                     |                       | 0.0         | 10       |
| 1       17       0.00       0.00       0.00       0.00         2       18       10       0.00       0.00       0.00       0.00         2       19       19       0.00       0.00       0.00       0.00         4       20       20       0       0.00       0.00       0.00         • ▶ ●       nstructions       Go Order       Riders Sheet       Young Guns       Youth       Non Pro       Pro       Ride \$1       •                                                                                                    | 0 16   |                                                                                                    |                                      |                          |                      |             |                   |                                                                                                    |              | 0.0                            | 0                 |                        | 0.00                                       |                 |                                  | 0.00                                       |                                                     |                       | 0.0         | 0        |
| 2         18         0.00         0.00         0.00         0.00           2         19         19         0.00         0.00         0.00         0.00           4         20         20         0         0.00         0.00         0.00           4 > N         nstructions / Go Order         Riders Sheet / Young Guns / Youth / Non Pro / Pro / Ride 1 4         m                                                                                                    | 1 17   |                                                                                                    | 1                                    |                          |                      |             |                   |                                                                                                    |              | 0.0                            | )                 | /                      | 0.00                                       |                 |                                  | 0.00                                       |                                                     |                       | 0.0         | 0        |
| 19         0.0         0.00         0.00         0.00           4         20         20         0         0.00         0.00         0.00           • ▶ ▶         hstructions         Go Order         Riders Sheet         Young Guns         Youth         Non Pro         Pro         Ride \$1.4         Image: Constraint of the struction of the struction of t | 2 18   | 18                                                                                                  |                                      |                          |                      |             |                   |                                                                                                    |              | 0.0                            |                   |                        | 0.00                                       |                 |                                  | 0.00                                       |                                                     |                       | 0.0         | 0        |
| 4         20         0         0.00         0.00         0.00         0.00         0.00         0.00         0.00         0.00         0.00         0.00         0.00         0.00         0.00         0.00         0.00         0.00         0.00         0.00         0.00         0.00         0.00         0.00         0.00         0.00         0.00         0.00         0.00         0.00         0.00         0.00         0.00         0.00         0.00         0.00         0.00         0.00         0.00         0.00         0.00         0.00         0.00         0.00         0.00         0.00         0.00         0.00         0.00         0.00         0.00         0.00         0.00         0.00         0.00         0.00         0.00         0.00         0.00         0.00         0.00         0.00         0.00         0.00         0.00         0.00         0.00         0.00         0.00         0.00         0.00         0.00         0.00         0.00         0.00         0.00         0.00         0.00         0.00         0.00         0.00         0.00         0.00         0.00         0.00         0.00         0.00         0.00         0.00         0.00         0.00         0.00 </td <td></td> <td>19</td> <td></td> <td></td> <td></td> <td></td> <td></td> <td></td> <td></td> <td>0.0</td> <td></td> <td></td> <td>0.00</td> <td></td> <td></td> <td>0.00</td> <td></td> <td></td> <td>0.0</td> <td>0</td>                                                                                                    |        | 19                                                                                                  |                                      |                          |                      |             |                   |                                                                                                    |              | 0.0                            |                   |                        | 0.00                                       |                 |                                  | 0.00                                       |                                                     |                       | 0.0         | 0        |
| - + > + hstructions / Go Order _ Riders Sheet / Young Guns / Youth / Non Pro / Pro / Ride 🔄 4                                                                                                    | 2 19   |                                                                                                    |                                      |                          |                      |             |                   |                                                                                                    |              | 0                              |                   |                        | 0.00                                       |                 |                                  | 0.00                                       |                                                     |                       | 0.0         | 0        |
|                                                                                                    | 4 20   | 2                                                                                                   | •                                    |                          |                      |             |                   |                                                                                                    |              |                                |                   | _                      |                                            | _               | _                                |                                            |                                                     |                       |             | -        |

Enter the riders, their EXCA number, their horse's name, and division on this page. If you need to change or remove a rider's information use the <u>delete key</u> to remove the information and then re-enter it if necessary. **DO NOT** use the space bar to blank out data, use the delete key. You **MUST** mark a rider's division with an X if they have no time, have scratched or did not compete.

After you have finished entering the rider information you will need to enter the Go Order. This can either be done two different ways. One way is by using the separate Go Order page and following those directions. Then when you go back to the Riders sheet you set the order of go by pressing the Sort by Division button. The other way to set the Go Order is to enter numbers in the blue column. This method works very well if you are drawing the order totally randomly and not by division. *(See the black circle below).* You can use whole numbers or decimals to place riders in their desired order. Then click on the Sort by Go Order button and the sheet will automatically renumber. *(See the red circle below).* If a rider is competing in two divisions or riding two horses, be careful in setting the <u>Go Order</u> so the competitor has ample time to prepare for his second run.

|   | 3.17 |             | F                 | Extreme        |                         |                 |          |
|---|------|-------------|-------------------|----------------|-------------------------|-----------------|----------|
|   |      | Sort Go     | Order             | Cowboy Assoc   | iation                  | Sort By Divisio | on       |
|   |      | Name:       | Your match name h | ere            |                         |                 |          |
|   |      | Date:       | 1/1/09            | Event:         | WPQ                     |                 |          |
|   |      | Go<br>Order | Rider Name        | EXCA<br>Number | Horse<br>Identification | Breed           | Division |
|   |      | 2           | Jimmy Stewart     | 7              |                         |                 | Y        |
|   | 2    | 4           | Hopalong Cassidy  | 1              | Topper                  |                 | Р        |
|   | 3    | 4.1         | Roy Regers        | 2              | Trigger                 |                 | Р        |
|   | 4    | 3           | Tom Mik           | 3              | Tony                    |                 | NP       |
|   | 5    | 2.1         | Gene Autry        | 4              | Champion                |                 | Υ        |
|   | 6    | 4.2         | Gary Cooper       | 5              |                         |                 | Р        |
|   | 7    | 3.1         | John Wayne        | 6              | Dollar                  |                 | NP       |
|   | 8    | 4.3         | Barbara Stanwyk   | 8              | Misty Girl              |                 | Р        |
|   | 9    | 5           | Gabby Hayes       | 9              |                         |                 | RS       |
|   | 10   | 5.1         | Frog Milhouse     | 10             | Rebel                   |                 | RS       |
|   | 1    | 1           | Rodd McDowell     | 11             | Flicka                  |                 | YG       |
| Ī | 1    | 1.2         | Velvet Brown      | 12             | The Pie                 |                 | YG       |
| Ī | 13   | 13          |                   |                |                         |                 |          |
| Ī | 14   | 14          |                   |                |                         |                 |          |
| ſ | 15   | 15          |                   |                |                         |                 |          |
| Ī | 16   | 16          |                   |                |                         |                 |          |
|   | 17   | 17          |                   |                |                         |                 |          |

| 3.17   |             | E                  |                |                         |                |          |
|--------|-------------|--------------------|----------------|-------------------------|----------------|----------|
|        | Sort Go     | Order              | Cowboy Associa | tion                    | Sort By Divisi | on       |
| -      | Name:       | Your match name he | re             |                         |                |          |
|        | Date:       | 1/1/09             | Event:         | WPQ                     |                |          |
| Riders | Go<br>Order | Rider Name         | EXCA<br>Number | Horse<br>Identification | Breed          | Division |
| 1      | 1           | Roddy McDowell     | 11             | Flicka                  |                | YG       |
| 2      | 2           | Velvet Brown       | 12             | The Pie                 |                | YG       |
| 3      | 3           | Jimmy Stewart      | 7              |                         |                | Y        |
| 4      | 4           | Gene Autry         | 4              | Champion                |                | Y        |
| 5      | 5           | Tom Mix            | 3              | Tony                    |                | NP       |
| 6      | 6           | John Wayne         | 6              | Dollar                  |                | NP       |
| 7      | 7           | Hopalong Cassidy   | 1              | Topper                  |                | Ρ        |
| 8      | 8           | Roy Rogers         | 2              | Trigger                 |                | Ρ        |
| 9      | 9           | Gary Cooper        | 5              |                         |                | Р        |
| 10     | 10          | Barbara Stanwyk    | 8              | Misty Girl              |                | Р        |
| 11     | 11          | Gabby Hayes        | 9              |                         |                | RS       |
| 12     | 12          | Frog Milhouse      | 10             | Rebel                   |                | RS       |

This view shows the results after having clicked on the Sort by Go Order button.

Below the boxes that say Obstacle 1, Obstacle 2, etc. there are two boxes. In the box on the left you replace "Obstacle Name" with the name of the obstacle i.e. Back Uphill. The box on the right is a clickable dropdown list where you put the Obstacle Rating number. *(See red circle)* 

The scores for will be entered under each obstacle.

If you have one judge use the left hand column titled "Judge 1" for the score of each obstacle. If you have two judges use both columns, "Judge 1 & Judge 2". (*See red arrow*)

If two judges are used the obstacle points column will automatically average the two judges scores. *(See green arrow)* 

If you have entered a score for a rider who is ineligible to compete at that Obstacle Rating Number, the score sheet will show a dotted line. i.e. If a Young Gun attempts a 3 rated obstacle the spreadsheet will show a dashed line in the Obstacle points box. (*See black circle*)

| 3.16<br>S | ort Go C    |                  | Extreme<br>Cowboy A | A                    | Sort By Division | Ę      | C       | and a second |                    | Ram     | Pres    | ents              |                      | 2       |         | :0                 | WE                   |
|-----------|-------------|------------------|---------------------|----------------------|------------------|--------|---------|--------------|--------------------|---------|---------|-------------------|----------------------|---------|---------|--------------------|----------------------|
|           | Name:       | Your match name  | here                |                      |                  |        | Obsta   | acle         | 1                  |         | Obst    | tacle             | 2                    |         | Obst    | acle               | 3                    |
|           | Date:       | 1/1/09           | Event:              | WPQ                  |                  | Ba     | ck Upl  | nill         | 1                  | Cowb    | ooy C   | urtain            | 3                    | Obst    | acle I  | lame               | 1                    |
| Riders    | Go<br>Order | Rider Name       | EXCA<br>Number      | Horse Identification | Divison          | udge 1 | J dge 2 | 0 stacle     | Obstacle<br>points | Judge 1 | Judge 2 | Misse<br>Obstac e | Obstad e<br>2 poin s | Judge 1 | Judge 2 | Missed<br>Obstacle | Obstacle<br>3 points |
| 1         | 1           | Roddy McDowell   | 11                  | Flicka               | YG               | 3.5    |         |              | 3.50               | 5       | T       |                   |                      | 5.5     | 7       |                    | 6.25                 |
| 2         | 2           | Velvet Brown     | 12                  | The Pie              | YG               | 6      |         |              | 6.00               |         |         |                   | 0.00                 |         | 7       | 1                  | 6.00                 |
| 3         | 3           | Jimmy Stewart    | 7                   |                      | Y                | 0      |         | 30           | 0.00               |         |         |                   | 0.00                 | 6.5     | 6.0     | 1                  | 6.50                 |
| 4         | 4           | Gene Autry       | 4                   | Champion             | Y                | 8      |         |              | 8.00               |         |         |                   | 0.00                 | 6.5     | $\sim$  |                    | 6.75                 |
| 5         | 5           | Tom Mix          | 3                   | Tony                 | NP               | 7.5    |         |              | 7.50               | 8       |         |                   | 8.00                 |         | 6.5     |                    | 6.75                 |
| 6         | 6           | John Wayne       | 6                   | Dollar               | NP               | 7.5    |         |              | 7.50               | 6.5     |         |                   | S a                  | 7.5     | 7       |                    | 7.25                 |
| 7         | 7           | Hopalong Cassidy | 1                   | Topper               | P                | 8.5    |         |              | 8.50               | 9       |         |                   | J.00                 | 9       | 8       |                    | 8.50                 |
| 8         | 8           | Roy Rogers       | 2                   | Trigger              | P                | 6.5    |         |              | 6.50               | 9       |         |                   | 9.00                 | 8.5     | 7       |                    | 7.75                 |
| 9         | 9           | Gary Cooper      | 5                   |                      | P                | 7      |         |              | 7.00               | 7       |         |                   | 7.00                 | 7       | 7.5     |                    | 7.25                 |
| 10        | 10          | Barbara Stanwyk  | 8                   | Misty Girl           | P                | 6.5    |         |              | 6.50               | 8       |         |                   | 8.00                 | 7       | 7       |                    | 7.00                 |
| 11        | 11          | Gabby Hayes      | 9                   |                      | RS               | 7      |         |              | 7.00               | 7       |         |                   | 7.00                 | 7       | 7       |                    | 7.00                 |
| 12        | 12          | Frog Milhouse    | 10                  | Rebel                | RS               | 7      |         |              | 7.00               | 7       |         |                   | 7.00                 | 5.5     | 7       |                    | 6.25                 |
| 13        | 13          |                  |                     |                      |                  |        |         |              | 0.00               |         |         |                   | 0.00                 |         |         |                    | 0.00                 |

To enter the time it took the contestant to complete the course, you scroll to the far right of this page. (*See the red circle*) You may enter their time as minutes and seconds or use only the seconds column if your timer calculates only in seconds.

The cell with **#VALUE** (*see red arrow*) tells you there is a mistake in the scoring. It has shown up on this page because a rider was given a score on an obstacle that he was not permitted to ride because of his division and the rating of the obstacle. To clear the **#VALUE** from your page go back and remove the score from the ineligible obstacle. This happens, for example when a Young Gun is scored on an obstacle rated 3, 4, or 5.

| -      | Name        | Your match name  | here           | BOCIADON   |            |          | 1       | 1       | 8                |                              | 3               |                             | 6                           |
|--------|-------------|------------------|----------------|------------|------------|----------|---------|---------|------------------|------------------------------|-----------------|-----------------------------|-----------------------------|
|        | Date:       | 1/1/09           | Event:         | WPQ        |            | 1        | Ti      | me      |                  |                              |                 | AL DOLT A                   | -                           |
| Riders | Go<br>Order | Rider Name       | EXCA<br>Number | Horse Name | Breed      | Division | Minutes | Seconds | Ti<br>Cim<br>Sec | ime<br>verted<br>to<br>conds | Penalty<br>Time | Total<br>Time In<br>Seconds | Total<br>Obstacle<br>Points |
| 1      | 1           | Roddy McDowell   | 11             | Flicka     |            | YG       | 5       | 13      | 1                | 13                           | 0               | 313                         | #VALUE                      |
| 2      | 2           | Velvet Brown     | 12             | The Pie    | Thoroughb  | YG       | 5       | 57      |                  | 57                           | 0               | - 1                         | 12.00                       |
| 3      | 3           | Jimmy Stewart    | 7              |            |            | Y        | 1       | 57      | -                | 17                           | 00              | 147                         | 13.50                       |
| 4      | 4           | Gene Autry       | 4              | Champion   | Quarter Ho | sΥ       | 2       | 15      |                  | 00                           | 0               | 135                         | 20.75                       |
| 5      | 5           | Tom Mix          | 3              |            |            | NP       | 2       | -       |                  | 31                           | 0               | 131                         | 28.75                       |
| 6      | 6           | John Wayne       | 6              | Dollar     | Quarter Ho | s NP     | 1       | 56      |                  | 16                           | 0               | 116                         | 27.25                       |
| 7      | 7           | Hopalong Cassidy | 1              |            |            | P        | 2       | 2       |                  | 22                           | 0               | 122                         | 34.50                       |
| 8      | 8           | Roy Rogers       | 2              | Trigger    | Quarter Ho | E P      | 2       | 8       |                  | 28                           | 0               | 128                         | 31.25                       |
| 9      | 9           | Gary Cooper      | 5              |            |            | P        | 1       | 45      | h                | 05                           | 0               | 105                         | 27.25                       |
| 10     | 10          | Barbara Stanwyk  | 8              |            | Arab       | P        | 1       | 47      | 1                | 07                           | 0               | 107                         | 28.00                       |
| 11     | 11          | Gabby Hayes      | 9              |            |            | RS       | 3       | 46      | 2                | 26                           | 0               | 226                         | 28.50                       |
| 12     | 12          | Frog Milhouse    | 10             |            |            | RS       | 5       | 19      | 3                | 319                          | 0               | 319                         | 26.25                       |

The division pages fill in automatically. You will not make any entries on these pages. When your match is over, click on the tab for each page, and then click on the button that says Score Division. This will sort for the winner of that division and automatically figure the time bonus. The Single Points column will be sorted with your winner at the top. When you print this page set it to landscape and print preview so you only print what you need. The default is set for 50 riders.

| EXCA               |                | Your<br>1/1/09 | match name<br>)         | here                        | •                                  |                          |                             |               | Score<br>Division |        |
|--------------------|----------------|----------------|-------------------------|-----------------------------|------------------------------------|--------------------------|-----------------------------|---------------|-------------------|--------|
| Cowboy Association |                |                | Event:                  | WPQ                         |                                    | PRO DIV                  | ISION RE                    | SULTS         |                   |        |
| Rider Name         | EXCA<br>Number | Div.           | Horse<br>Identification | Total<br>Obstacle<br>Points | Time<br>Converted<br>to<br>Seconds | Total<br>Penalty<br>Time | Final<br>Time In<br>Seconds | Bonus<br>Time | SINGLE<br>POINTS  | UIM at |
| Hopalong Cassidy   | 1              | Ρ              | Topper                  | 26.00                       | 204.58                             | 0                        | 204.58                      | 2             | 28.00             |        |
| Roy Rogers         | 2              | Ρ              | Trigger                 | 23.25                       | 192.25                             | 0                        | 192.25                      | 3             | 26.25             |        |
| Gary Cooper        | 5              | P              | 0                       | 21.25                       | 134.57                             | 0                        | 134.57                      | 4             | 25.25             | 17     |
| Barbara Stanwyk    | 8              | P              | Misty Girl              | 21.50                       | 205.45                             | 0                        | 205.45                      | 1             | 22.50             | Z      |

The names of the riders and obstacles will automatically fill into the optional judges' sheet. You should not print this until your go order has been set. Each page shows 7 obstacles per rider and up to 25 riders. This page will allow you to print scoring sheets for up to 50 riders. Please preview before you print.

|             | Print this page for the Judge | s) after finaliz | ing the Go O      | rder on the F    | Riders Sheet.    | The print are    | ea is preset fo  | or 50 riders.    |
|-------------|-------------------------------|------------------|-------------------|------------------|------------------|------------------|------------------|------------------|
| Go<br>Order | Rider Name                    | Back Uphill      | Cowboy<br>Curtain | Obstacle<br>Name | Obstacle<br>Name | Obstacle<br>Name | Obstacle<br>Name | Obstacle<br>Name |
| 1           | Roddy McDowell                |                  |                   |                  |                  |                  |                  |                  |
| 2           | Velvet Brown                  |                  |                   |                  |                  |                  |                  |                  |
| 3           | Jimmy Stewart                 |                  |                   |                  |                  |                  |                  |                  |
| 4           | Gene Autry                    |                  |                   |                  |                  |                  |                  |                  |
| 5           | Tom Mix                       |                  |                   |                  |                  |                  |                  |                  |
| 6           | John Wayne                    |                  |                   |                  |                  |                  |                  |                  |
| 7           | Hopalong Cassidy              |                  |                   |                  |                  |                  |                  |                  |
| 8           | Roy Rogers                    |                  |                   |                  |                  |                  |                  |                  |
| 9           | Gary Cooper                   |                  |                   |                  |                  |                  |                  |                  |
| 10          | Barbara Stanwyk               |                  |                   |                  |                  |                  |                  |                  |
| 11          | Gabby Hayes                   |                  |                   |                  |                  |                  |                  |                  |
| 12          | Frog Milhouse                 |                  |                   |                  |                  |                  |                  |                  |
| 13          | 0                             |                  |                   |                  |                  |                  |                  |                  |

There is also an optional vertical judges sheet, if that is the preferred style. This one has 5 riders with spaces for up to 14 obstacles.

| Rider name     | Roddy McDowell | Velvet Brown | Jimmy Stewart | Gene Autry | Tom Mix |
|----------------|----------------|--------------|---------------|------------|---------|
| Back Uphill    |                |              |               |            |         |
| Cowboy Curtain |                |              |               |            |         |
| Obstacle Name  |                |              |               |            |         |
| Obstacle Name  |                |              |               |            |         |
| Obstacle Name  |                |              |               |            |         |
| Obstacle Name  |                |              |               |            |         |
| Obstacle Name  |                |              |               |            |         |
| Obstacle Name  |                |              |               |            |         |
| Obstacle Name  |                |              |               |            |         |
| Obstacle Name  |                |              |               |            |         |
| Obstacle Name  |                |              |               |            |         |
| Obstacle Name  |                |              |               |            |         |
| Obstacle Name  |                |              |               |            |         |
| Obstacle Name  |                |              |               |            |         |

The names of the riders will automatically fill into the timer sheet. This page can be printed out to keep track of the time for up to 50 riders.

|   | Rider Name       | Time |
|---|------------------|------|
| 1 | Roddy McDowell   |      |
| 2 | Velvet Brown     |      |
| 3 | Jimmy Stewart    |      |
| 4 | Gene Autry       |      |
| 5 | Tom Mix          |      |
| 6 | John Wayne       |      |
| 7 | Hopalong Cassidy |      |

Print this page for the time keepers. The print area is preset for 50 riders.

After the match is over there is a judges recap sheet that will give each riders total time & averaged obstacle scores. This can be printed out for contestants to see how they did. It is **NOT** the official final results. **IT DOES NOT INCLUDE TIME BONUS POINTS.** It can be sorted by Division or by Rider (2 different buttons).